## Tisztelt Hallgatók!

## Diákhitel 2-vel rendelkezők részére!

A diákhitel szerződés szám rögzítésének pontos lépései a következők:

<u>1. lépés:</u> a **szerződésszám berögzítése** a *Pénzügyek/Beállítások/DH2* felületen

| Tanulmányi rendszer Neptur | Meet Street                                      |                                               |                                 |  |  |  |
|----------------------------|--------------------------------------------------|-----------------------------------------------|---------------------------------|--|--|--|
| Saját adatok Tanulmányok   | Tárgyak Vizsgák                                  | Pénzügyek Információ Ügy                      | vintézés                        |  |  |  |
| 🔾 🔿 Aktualitások 🧐 🗵       | > Befizetés                                      | Befizetés<br>Számlák                          |                                 |  |  |  |
| >                          | Szűrések                                         | Tranzakciós lista<br>Ösztöndíjak, kifizetések | v, <b>Státusz:</b> Minden típus |  |  |  |
| <b>—</b>                   | Félévek:                                         | Beállítások                                   | <b></b>                         |  |  |  |
|                            | Státusz:                                         | Minden típus                                  |                                 |  |  |  |
| 🕤 🛈 Üzenetek 🛛 🔁 🔀         |                                                  | Listázás                                      |                                 |  |  |  |
| Beérkezett üzenetek (132)  | Műveletek: Hozzáadás a kedvencekhez Tétel kiírás |                                               |                                 |  |  |  |

| Egységes Tanulmányi rendszer Neptr                                                                               | n Meet Street                                                                                                    |
|----------------------------------------------------------------------------------------------------|----------------------------------------------------------------------------------------------------|
| Saját adatok Tanulmányok                                                                                         | Tárgyak     Vizsgák     Pénzügyek     Információ     Ügyintézés       Beállítások       Műveletek:     Hozzáadás a kedvencekhez       Számlaszámok     Partnerek     Szervezetek     Megosztás     Automatikus teljesítés     Diákhitel2 |
| <ul> <li>Özenetek</li> <li>Beérkezett üzenetek (132)</li> <li>Elküldött üzenetek</li> <li>Beállítások</li> </ul> | A szerződésszám módosítása, törlése a mentést követően nem lehetséges!<br>Diákhitel2 szerződésszám rögzítése                                                                                                    |
| Címtár                                                                                                    | Diákhitel2 szerződésszám:     70193081                                                                                                    |

2. lépés: szerződésszám beimportálása a félévi önköltség kiírásához Pénzügyek/Befizetés/Aktuális félév/DH státusz felületen

|                                                                                                    |                                                                                                    |                                                                                                |                                                                                                    |                                                                  |                                                                  |                                                                                                    |                                                       | 1 a                                                  | PG.                                                                                                    |
|----------------------------------------------------------------------------------------------------|----------------------------------------------------------------------------------------------------|------------------------------------------------------------------------------------------------|----------------------------------------------------------------------------------------------------|------------------------------------------------------------------|------------------------------------------------------------------|----------------------------------------------------------------------------------------------------|-------------------------------------------------------|------------------------------------------------------|----------------------------------------------------------------------------------------------------|
|                                                                                                    | NEP1                                                                                                    | yi Rendszer                                                                                    |                                                                                                    |                                                                  |                                                                  |                                                                                                    | (                                                     | C at                                                 | ġ                                                                                                    |
| Tanulmányi r                                                                                                    | endszer N                                                                                                    | eptun Meet Street                                                                              | _                                                                                                    | _                                                                | _                                                                | _                                                                                                    |                                                       | The second                                           | 5                                                                                                    |
| Saját adatok                                                                                                    | Tanulmányol                                                                                                    | x Tárgyak V                                                                                    | Vizsgák P                                                                                                    | énzügyek                                                         | Informá                                                          | ció Ügyintéz                                                                                                    | és                                                    |                                                      |                                                                                                    |
| O Aktualitások                                                                                                    | <b>1</b>                                                                                                    | 3 > Üzene                                                                                      | tek                                                                                                    | Befizetés                                                        |                                                                  |                                                                                                    |                                                       |                                                      |                                                                                                    |
|                                                                                                    |                                                                                                    |                                                                                                |                                                                                                    | Szamlak<br>Tranzakció                                            | s lista                                                          |                                                                                                    |                                                       |                                                      |                                                                                                    |
|                                                                                                    |                                                                                                    |                                                                                                | Szűrés                                                                                                    | Ösztöndíja                                                       | k, kifizetések                                                   | , Duso                                                                                                    | k: Összes                                             | üzenet                                               |                                                                                                    |
|                                                                                                    |                                                                                                    | Üzenet típi                                                                                    | usok:                                                                                                    | Beállítások                                                      |                                                                  | ĸ                                                                                                    |                                                       |                                                      |                                                                                                    |
|                                                                                                    |                                                                                                    |                                                                                                |                                                                                                    |                                                                  | ©Auto                                                            | matikus üzenet                                                                                                    | ek                                                    |                                                      |                                                                                                    |
| O Üzenetek                                                                                                    | 5 🔂                                                                                                    | 3                                                                                              |                                                                                                    |                                                                  | 0552                                                             | zes üzenet                                                                                                    |                                                       |                                                      |                                                                                                    |
|                                                                                                    |                                                                                                    |                                                                                                |                                                                                                    |                                                                  |                                                                  |                                                                                                    |                                                       |                                                      |                                                                                                    |
| ételek kiválasztása                                                                                                    |                                                                                                    |                                                                                                |                                                                                                    |                                                                  |                                                                  |                                                                                                    |                                                       |                                                      |                                                                                                    |
| ételek kiválasztása<br>fizetés Visszaf<br>zetendő kiirt tétele                                                                                                    | izetés<br>ek[Minden félé                                                                                              | v, Minden típus]                                                                               |                                                                                                    |                                                                  |                                                                  |                                                                                                    |                                                       |                                                      | * ,                                                                                                    |
| ételek kiválasztása<br>fizetés Visszaf<br>zetendő kiirt tétele<br>eletek: Befizet To                                                                                                    | izetés<br>ek[Minden félé<br>Diákhite                                                                                  | v, Minden tipus]                                                                               |                                                                                                    |                                                                  |                                                                  |                                                                                                    |                                                       |                                                      | * 8                                                                                                    |
| ételek kiválasztása<br>fizetés Visszaf<br>zetendő kiírt tétele<br>eletek: Befizet To<br>lév:                                                                                                    | izetés<br>ek[Minden félé<br>orlés Diákhite<br>Félév Típ                                                               | v, Minden típus]<br>11<br>us Tárgykód Összeg                                                   | Kīírás<br>dátuma                                                                                                    | Befizetês<br>dátuma                                              | Határidő                                                         | Státusz: Számla<br>sorszárr                                                                                           | DH:<br>a Stá                                          | 1 DH2<br>tusz Státusz                                | * .                                                                                                    |
| ételek kiválasztása<br>fizetés Visszaf<br>zetendő kiírt tétele<br>eletek: Befizet To<br>lév:<br>HK NKE-DIAK-K                                                                                                    | izetés<br>ek[Minden félé<br>orlés Diákhite<br>Félév Típ<br>2014/15/1                                                  | v, Minden típus]<br>11<br>us Tárgykód Összeg<br>1 400 H                                        | Kifrás<br>dátuma<br>UF 2014.08.27.                                                                                                    | Befizetés<br>dátuma<br>2014.09.19.                               | Határidő<br>2014.08.27                                           | Státusz: Számla<br>sorszán<br>Teljesített HD/2014,                                                                    | a DH:<br>a Stá<br>122                                 | 1 DH2<br>tusz Státusz                                | * &                                                                                                    |
| ételek kiválasztása<br>sfizetés Visszaf<br>zetendő kiirt tétele<br>eletek: Befizet To<br>lév:<br>HK NKE-DIAK-K<br>Gitségtérítési dí,<br>IIT ANI-BYS811<br>IIT ANI-BYS811                                                                                                    | izetés<br>ek[Minden félé<br>orlés Diákhite<br>Félév Típ<br>2014/15/1<br>2014/15/1                                     | iv, Minden típus]<br>11<br>us Tárgykód Összeg<br>1 400 Hi<br>240 000 Hi                        | <b>Kiírás</b><br>dátuma<br>UF 2014.08.27.<br>UF 2014.09.15.                                                                                                    | Befizetés<br>dátuma<br>2014.09.19.<br>2014.10.16.                | Határidő<br>2014.08.27<br>2014.10.17                             | Státusz: Számla<br>sorszám<br>Teljesített HD/2014/<br>Teljesített HNI/2014                                            | a DH:<br>31<br>122<br>/396                            | 1 DH2<br>Státusz<br>Elfogadv                         | × ,                                                                                                    |
| ételek kiválasztása<br>fizetés Visszaf<br>zetendő kiírt tétele<br>aletek: Befizet To<br>lév:<br>HK NKE-DIAK-K<br>Költségtérítési díj.<br>IT AN1-BV5821<br>IT AN1-BV5821                                                                                                    | izetés<br>ek[Minden félé<br>priés Diákhite<br>Félév Típ<br>2014/15/1<br>2014/15/1<br>2014/15/2                        | iv, Minden típus]<br>11<br>us Tárgykód Összeg<br>1 400 H<br>240 000 H<br>240 000 H             | Kiírás<br>dátuma<br>UF 2014.08.27.<br>UF 2014.09.15.<br>UF 2015.02.17.                                                                                                    | Befizetés<br>dátuma<br>2014.09.19.<br>2014.10.16.<br>2015.03.18. | Határidő<br>2014.08.27<br>2014.10.17<br>2015.03.20               | Státusz: Számla<br>sorszám<br>Teljesített HD/2014,<br>Teljesített HNI/2014<br>Teljesített HNETK/20                    | a DH:<br>a Stá<br>1122<br>/396<br>015/90              | 1 DH2<br>Státusz<br>Elfogadv<br>Elfogadv             |                                                                                                    |
| ételek kiválasztása<br>sfizetés Visszaf<br>zetendő kiírt tétele<br>eletek: Befizet To<br>tév:<br>HHK NKE-DIAK-K<br>Költségtértési díj,<br>UT AN1-BVS811<br>Költésétértési díj,<br>LAN KKBEVAN                                                                                                    | izetés<br>ek[Minden félé<br>orlés Diákhite<br>Félév Típ<br>2014/15/1<br>2014/15/2<br>2015/16/1                        | vv, Minden típus]<br>11<br>us Tárgykód Összeg<br>1 400 H<br>240 000 H<br>240 000 H             | Kiírás<br>dátuma           UF         2014.08.27.           UF         2014.09.15.           UF         2015.02.17.           UF         2015.02.17.           UF         2015.09.11. | Befizetés<br>dátuma<br>2014.09.19.<br>2014.10.16.<br>2015.03.18. | Határidő<br>2014.08.27<br>2014.10.17<br>2015.03.20<br>2015.09.18 | Státusz: Számla<br>sorszán<br>Teljesített HD/2014,<br>Teljesített HNI/2014<br>Teljesített HNI/2014<br>Ktív            | a DH:<br>Stá<br>/122<br>/396<br>015/90                | Itusz DH2<br>tusz Státusz<br>Elfogadv<br>Elfogadv    |                                                                                                    |
| ételek kiválasztása<br>efizetés Visszaf<br>izetendő kiírt tétel<br>eletek: Befizet To<br>Név:<br>HHK NKE-DIAK-K<br>Költségtértési díi,<br>NIT AN1-BVS811<br>Költségtértési díi,<br>NIT AN1-SVS811<br>Költségtértési díi,<br>AN KBBVAN<br>álatok száma:1-4/4 (16                                                                                                    | izetés<br>ek[Minden félé<br>préés Diákhite<br>Félév Típ<br>2014/15/1<br>2014/15/2<br>2015/16/1<br>5 ms)               | v, Minden típus]<br>I<br>us Tárgykód Összeg<br>1 400 H<br>240 000 H<br>240 000 H               | Kiírás<br>dátuma<br>UF 2014.08.27.<br>UF 2014.09.15.<br>UF 2015.02.17.<br>UF 2015.09.11.                                                                                              | Befizetés<br>dátuma<br>2014.09.19.<br>2014.10.16.<br>2015.03.18. | Határidő<br>2014.08.27<br>2014.10.17<br>2015.03.20<br>2015.09.18 | Státusz: Számla<br>sorszám<br>Teljesített HD/2014/<br>Teljesített HNITK/201<br>Aktív<br>Művele                        | a DH:<br>5tá<br>122<br>/396<br>)15/90<br>tek: Befize  | 1 DH2<br>tusz Státusz<br>Elfogady<br>Elfogady        |                                                                                                    |
| ételek kiválasztása<br>efizetés Visszaf<br>zetendő kiírt tétele<br>eletek: Befizet To<br>lév:<br>HHK NKE-DIAK-K<br>Költséqtérítési díj,<br>UT AN1-8V5811<br>Költségtérítési díj,<br>UT AN1-8V5821<br>NJT AN1-8V5821<br>Költéségtérítési díj,<br>1 AN tKBBVAN<br>ilatok száma:1-4/4 (16                                                                                                    | izetés<br>ek[Minden félé<br>priés Diškhite<br>Pélév Típ<br>2014/15/1<br>2014/15/1<br>2014/15/2<br>2015/16/1<br>is ms) | IV, Minden típus]<br>I1<br>us Tárgykód Összeg<br>1 400 H<br>240 000 H<br>240 000 H             | Kiírás<br>dátuma<br>UF 2014.08.27.<br>UF 2014.09.15.<br>UF 2015.02.17.<br>UF 2015.09.11.                                                                                              | Befizetés<br>dátuma<br>2014.09.19.<br>2014.10.16.<br>2015.03.18. | Határidő<br>2014.08.27<br>2014.10.17<br>2015.03.20<br>2015.09.18 | Státusz: Számla<br>sorszám<br>Teljesített HD/2014,<br>Teljesített HNI/2014<br>Teljesített HNI/2014<br>Aktív<br>Művele | DH:<br>a Stá<br>122<br>/396<br>)15/90<br>tek: Befize  | 1 USZ Státusz<br>Elfogadv<br>Elfogadv<br>et Törlés D |                                                                                                    |
| ételek kiválasztása<br>:fizetés Visszaf<br>zetendő kiírt tétele<br>eletek: Befizet To<br>Költségtérkési díi,<br>IIT ANI-BVS811<br>Költségtérkési díi,<br>IIT ANI-BVS821<br>Költésségtérkési díi,<br>I AN KKBVAN<br>ilatok száma:1-4/4 (16                                                                                                    | izetés<br>ek[Minden félé<br>brlés Diäkhite<br>Félév Típ<br>2014/15/1<br>2014/15/2<br>2015/16/1<br>3 ms)               | v, Minden típus]<br>11<br>us Tárgykód Összeg<br>1 400 H<br>240 000 H<br>240 000 H<br>240 000 H | Kiírás<br>dátuma           UF         2014.08.27.           UF         2014.09.15.           UF         2015.02.17.           UF         2015.09.11.                                  | Befizetés<br>dátuma<br>2014.09.19.<br>2014.10.16.<br>2015.03.18. | Határidő<br>2014.08.27<br>2014.10.17<br>2015.03.20<br>2015.09.18 | Státusz: Számla<br>sorszán<br>Teljesített HD/2014<br>Teljesített HNI/2014<br>Teljesített HNETK/21<br>Aktív<br>Művele  | a DH:<br>Stá<br>/122<br>/396<br>015/90<br>tek: Befize | tusz DH2<br>tusz Státusz<br>Elfogadv<br>tt Törlés D  | * +<br>a = +<br>Diákh Leh                                                                                                    |
| ételek kiválasztása<br>:fizetés Visszaf<br>zetendő kiírt tétele<br>eletek: Befizet To<br>Név:<br>HHK.NKE-DIAK-K<br>Költségtértési díj,<br>UT_AN1-BVS811<br>Költségtértési díj,<br>UT_AN1-BVS811<br>Költségtértési díj,<br>A AN - KKBBVAN<br>ilatok száma:1-4/4 (16                                                                                                    | izetés<br>ek[Minden félé<br>prés Diákhite<br>Félév Típ<br>2014/15/1<br>2014/15/2<br>2015/16/1<br>is ms)               | IL<br>IL<br>IL<br>IL<br>IL<br>IL<br>IL<br>IL<br>IL<br>IL                                       | Kiírás<br>dátuma           UF         2014.08.27.           UF         2014.09.15.           UF         2015.02.17.           UF         2015.09.11.                                  | Befizetés<br>dátuma<br>2014.09.19.<br>2014.10.16.<br>2015.03.18. | Határidő<br>2014.08.27<br>2014.10.17<br>2015.03.20<br>2015.09.18 | Státusz: Számla<br>sorszám<br>Teljesített HD/2014/<br>Teljesített HNITK/201<br>Aktív<br>Művele                        | a DH:<br>Stá<br>122<br>/396<br>015/90<br>tek: Befize  | 1 DH2<br>tusz Státusz<br>Elfogady<br>Elfogady        | 2 (1) (1) (1) (1) (1) (1) (1) (1) (1) (1)                                                                                                    |
| ételek kiválasztása<br>sfizetés Visszaf<br>zetendő kiírt tétele<br>eletek: Befizet To<br>költségtérítési díj,<br>IT AN1-PVS811<br>Költségtérítési díj,<br>IT AN1-PVS811<br>Költéségtérítési díj,<br>IT AN1-PVS811<br>Költéségtérítési díj,<br>IT AN1-PVS811<br>költéségtérítési díj,<br>I AN KKBEVAN<br>Jatok száma:1-4/4 (16)                                                                                                    | izetės<br>ek[Minden fėlė<br>prlės Diškhite<br>2014/15/1<br>2014/15/1<br>2014/15/2<br>2015/16/1<br>is ms)              | v, Minden típus]<br>I1<br>us Tárgykód Összeg<br>1 400 H<br>240 000 H<br>240 000 H              | Kiírás<br>dátuma<br>UF 2014.08.27.<br>UF 2014.09.15.<br>UF 2015.02.17.<br>UF 2015.09.11.                                                                                              | Befizetés<br>dátuma<br>2014.09.19.<br>2014.10.16.<br>2015.03.18. | Határidő<br>2014.08.27<br>2014.10.17<br>2015.03.20<br>2015.09.18 | Státusz: Számla<br>sorszám<br>Teljesített HD/2014,<br>Teljesített HNI/2014<br>Teljesített HNI/2014<br>Aktív<br>Művele | a DH:<br>122<br>/396<br>D15/90<br>tek: Befize         | I DH2<br>tusz Státusz<br>Elfogadv<br>Elfogadv        | A H                                                                                                    |
| ételek kiválasztása<br>sfizetés Visszaf<br>zetendő kiírt tétele<br>aletek: Befizet To<br>tév:<br>HK NKE-DIAK-K<br>Költségtérítési díj,<br>IT ANI-BVS81<br>(IT ANI-BVS81<br>IT ANI-BVS81<br>LAN KKBBVAN<br>latok száma:1-4/4 (16<br>ételek kiválasztása                                                                                                    | izetés<br>ek[Minden félé<br>priés Diákhite<br>Félév Típ<br>2014/15/1<br>2014/15/2<br>2015/16/1<br>3 ms)               | v, Minden típus]<br>11<br>us Tárgykód Összeg<br>1 400 H<br>240 000 H<br>240 000 H<br>240 000 H | Kiírás<br>dátuma<br>UF 2014.08.27.<br>UF 2014.09.15.<br>UF 2015.02.17.<br>UF 2015.09.11.                                                                                              | Befizetés<br>dátuma<br>2014.09.19.<br>2014.10.16.<br>2015.03.18. | Határidő<br>2014.08.27<br>2014.10.17<br>2015.03.20<br>2015.09.18 | Státusz: Számla<br>sorszán<br>Teljesített HD/2014,<br>Teljesített HNI/2014<br>Teljesített HNI/2014<br>Aktív<br>Művele | a DH:<br>Stá<br>/122<br>/396<br>015/90<br>tek: Befize | tusz DH2<br>tusz Státusz<br>Elfogadv<br>tt Törlés D  | A P                                                                                                    |
| ételek kiválasztása<br>fizetés Visszaf<br>zetendő kiírt tétele<br>sletek: Befizet To<br>tév:<br>HK NKE-DIAK-K<br>Költségtértési díj,<br>IT AN1-8VS811<br>Göltségtértési díj,<br>IT AN1-8VS811<br>Göltségtértési díj,<br>IT AN1-8VS811<br>Göltségtértési díj,<br>IT AN1-8VS811<br>Soltségtértési díj,<br>IT AN1-8VS811<br>Soltségtértési díj,<br>IT AN1-8VS811<br>S | izetés<br>ek[Minden félé<br>prés Diákhite<br>Félév Típ<br>2014/15/1<br>2014/15/2<br>2015/16/1<br>5 ms)                | v, Minden típus]<br>11<br>us Tárgykód Összeg<br>1 400 H<br>240 000 H<br>240 000 H              | Kiírás<br>dátuma           UF         2014.08.27.           UF         2014.09.15.           UF         2015.02.17.           UF         2015.09.11.                                  | Befizetés<br>dátuma<br>2014.09.19.<br>2014.10.16.<br>2015.03.18. | Határidő<br>2014.08.27<br>2014.10.17<br>2015.03.20<br>2015.09.18 | Státusz: Számla<br>sorszám<br>Teljesített HD/2014,<br>Teljesített HNITK/201<br>Aktív<br>Művele                        | a DH:<br>Stá<br>122<br>/396<br>015/90<br>tek: Befize  | 1 DH2<br>tusz Státusz<br>Elfogadv<br>Elfogadv        | A Construction of the second second s |

| Műveletek: Befizet                     | Törlés Diákhitel1 |             |                  |                     |                           | Rővebb               |   |
|----------------------------------------|-------------------|-------------|------------------|---------------------|---------------------------|----------------------|---|
| 🖻 Név:                                 | Félév Típus Tárgy | kód Összeg  | Kiírás<br>dátuma | Befizetés<br>dátuma | Határidő Státusz: s       | Megosztás            |   |
| HHK NKE-DIAK-K                         | 2014/15/1         | 1 400 HUF   | 2014.08.27.      | 2014.09.19.         | 2014.08.27. Teljesített F | Osszevon<br>Befizető | ÷ |
| Költségtérítési díj,<br>NIT AN1-BV5811 | 2014/15/1         | 240 000 HUF | 2014.09.15.      | 2014.10.16.         | 2014.10.17. Teljesített H | Diákhitel2           | ÷ |
| Költségtérítési díj,<br>NIT AN1-BV5821 | 2014/15/2         | 240 000 HUF | 2015.02.17.      | 2015.03.18.         | 2015.03.20. Teljesített H | Kérvény leadása      | + |
| Költéségtérítési díj,                  | 2015/16/1         | 240 000 HUF | 2015.09.11.      |                     | 2015.09.18. Aktív         |                      | Đ |

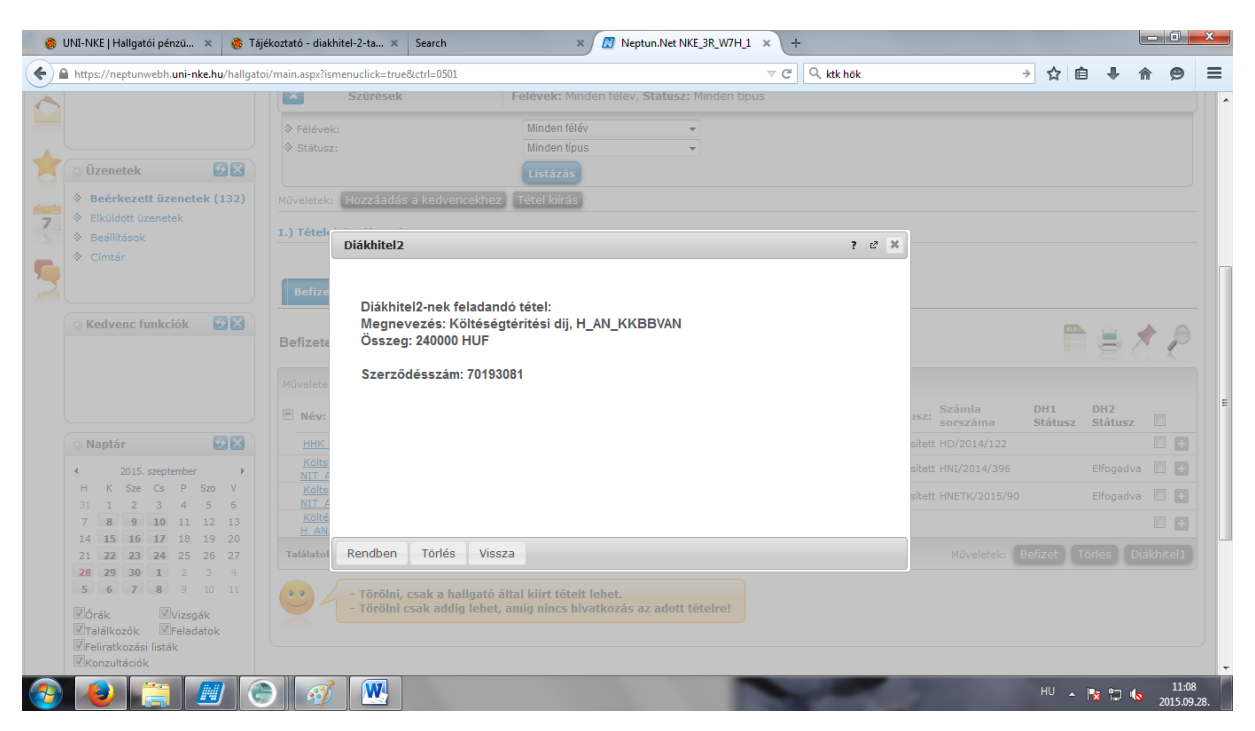

## Ha sikeres volt az importálás, az alábbi ablak jelenik meg:

Ha ezek a szükséges beállítások megtörténtek, ezt követően tudja a kari pénzügyi osztály az **önköltség fizetési határidőt módosítani** a Diákhitel folyósításának időpontjára. Probléma esetén kérnénk, vegye fel a kari pénzüggyel a kapcsolatot.

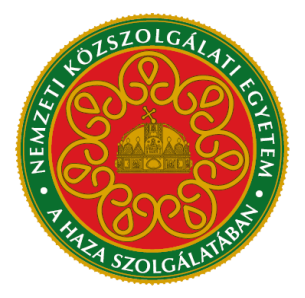